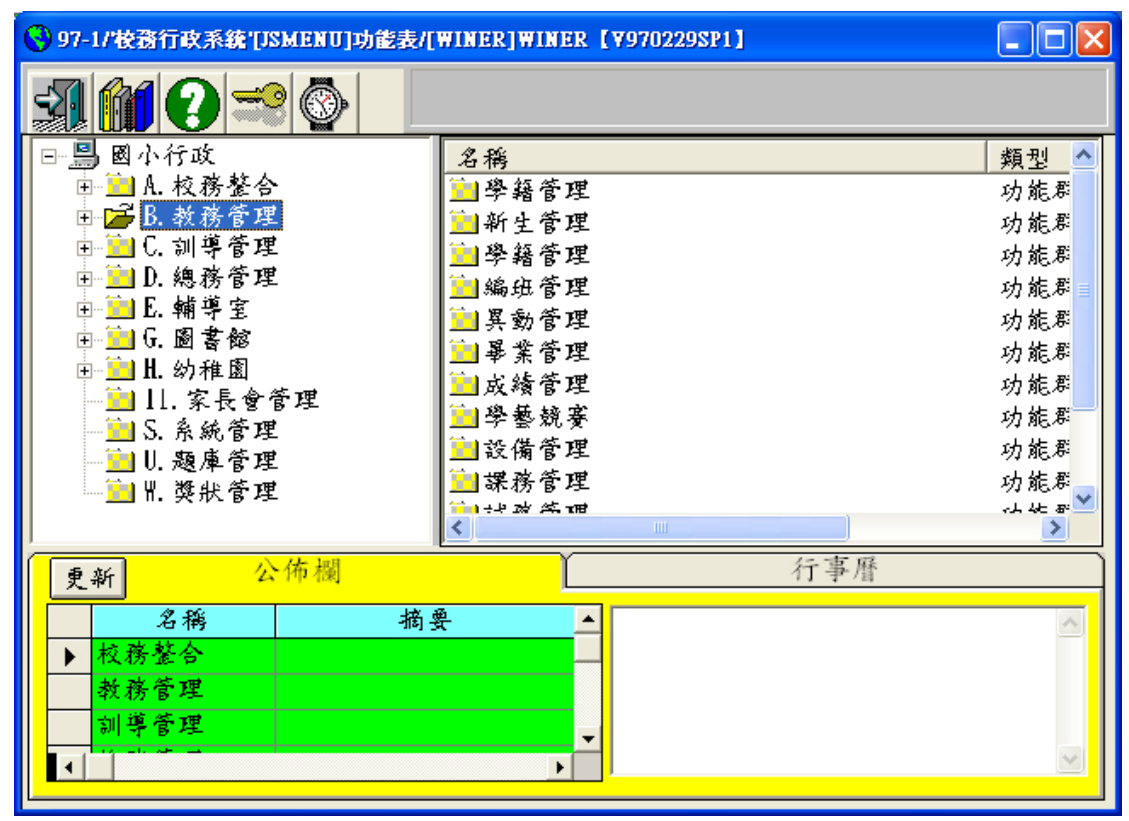

1. 進入國小校務行政系統,點選 B.教務管理

2. 點選 B1B. 學籍管理 / 學生資料維護

| 😽 97-1/'校務行政系統'[JSMENU]功能                                                                                                    | 表/[WINER]WINER【V970229SP1】                                                                                                    |                                             |
|----------------------------------------------------------------------------------------------------|----------------------------------------------------------------------------------------------------|---------------------------------------------|
| A M Q 🖘 📀                                                                                                    |                                                                                                    |                                             |
| <ul> <li>B. 教務管理</li> <li>BI. 學籍管理</li> <li>BIA. 新生管理</li> <li>BIA. 新生管理</li> <li>BIC. 編班管理</li> <li>BID. 異動管理</li> <li>BIE. 畢業管理</li> <li>B2. 成績管理</li> <li>B3. 學藝競賽</li> <li>B4. 設備管理</li> <li>B5A. 課務管理</li> </ul> | <ul> <li>▲稱</li> <li>●英文版在學證明書</li> <li>●學生臺本資料表</li> <li>●學生基本資料表</li> <li>●學生是本資料表</li> <li>●學生學證明書申請維護</li> <li>●在學證明書申請清單</li> <li>●查在學證明書申請清單</li> <li>●● 在學證明書申請清單</li> <li>●● 全資料記錄表</li> </ul> | ▲<br>類報維報報報報報報報報報報報報報報報報報報報報報報報報報報報報報報報報報報報 |
| 更新 公佈欄                                                                                                    | 行事曆                                                                                                    |                                             |
| 名稱       ▶ 校務整合       教務管理       訓導管理                                                                                                    |                                                                                                    | <                                           |
|                                                                                                    |                                                                                                    |                                             |

### 3. 點選 瀏覽

| ◎ 97-1/按務行政系統[B1008S]學生基本資料推議/[WINER]WINER【V970229SP1】 |  |
|--------------------------------------------------------|--|
|                                                        |  |
|                                                        |  |
| 學籍資料主檔 印級資料 異動資料 畢業資料 瀏覽                               |  |
| 「查詢條件框」」」」」」」」」」」」」」」」」」<br>#序                         |  |
| 班級 …~ 查詢 ④ 班級座號                                        |  |
| 座號 ~ 學籍狀態 1. 在學 ○ 學號                                   |  |
| 學號 姓 名 亿姓名                                             |  |
| 學號 斑級 座號 姓名 性別 學籍狀態                                    |  |
|                                                        |  |
|                                                        |  |
|                                                        |  |

4. 選擇 班級 後, 按查詢

| <b>1</b> 97 | ■ 97-1/按務行政系統'[B1008S]學生基本資料維護/[WINER]WINER【¥970229SP1】 |        |       |              |        |        |                |          |          |  |
|-------------|---------------------------------------------------------|--------|-------|--------------|--------|--------|----------------|----------|----------|--|
| 合乎條件資料有27筆  |                                                         |        |       |              |        |        |                |          |          |  |
| S. Harr     | <b>.</b>                                                |        | 🌢 📩   | 年忠班 01       | 李俊毅    | :<br>1 | <b>医</b> 卡洛尔   | -out 15% | <b>^</b> |  |
| 一杏          | F稽月初王<br>詢條件框-                                          | - 1789 | 斑級貝   | 747          | 共330頁和 |        | 李乐貞7行          | 瀏覽       | -        |  |
| 1 ª         | 毎級 ↗                                                    | 5年忠班   | ··· ~ |              |        | 查詢     | 排序             |          |          |  |
|             | 座號                                                      | ~      | 學籍    | 狀態 1.在學      |        |        | ○ 堆級座號<br>○ 學號 |          |          |  |
|             | 冬號 🗌                                                    |        | #4    | 2            | _      |        | ○姓名            |          |          |  |
|             |                                                         |        | ×0-   | ~~           | 1      |        |                |          |          |  |
|             | 学號                                                      | 组级     | 座號    | 姓名           | 性別     | 學籍狀態   | <b>_</b> –     |          |          |  |
|             | 92029                                                   | 六年忠班   | 01    | <b>半俊毅</b>   | 1. 另   | 1.在学   |                |          |          |  |
|             | 92008                                                   | 六年志境   | 02    | 陳勝翔          | 1. 方   | 1. 化学  |                |          |          |  |
|             | 92002                                                   | 六年思班   | 03    | 劉延輝<br>4 7 2 | 1. 另   | 1. 在学  | _              |          |          |  |
|             | 92004                                                   | 六年志班   | 04    | 魏于冲          | 1. 另   | 1. 仕学  |                |          |          |  |
|             | 92005                                                   | 六年思班   | 05    | 茶盂学          | 1. 另   | 1.在学   |                |          |          |  |
|             | 92006                                                   | 六年忠班   | 06    | 鄧島濤          | 1. 劣   | 1.在学   |                |          |          |  |
|             | 92062                                                   | 六年忠班   | 07    | 錢柄仲          | 1. 另   | 1.在學   |                |          |          |  |
|             | 92099                                                   | 六年忠班   | 80    | 馮耀逸          | 1. 男   | 1.在學   |                |          |          |  |
|             | 92037                                                   | 六年忠班   | 09    | 黄永鑫          | 1. 男   | 1.在學   |                |          |          |  |
|             | 92038                                                   | 六年忠班   | 10    | 高霈軒          | 1. 男   | 1.在學   | •              |          |          |  |
|             |                                                         |        |       |              |        |        |                |          | ⊻        |  |

#### 5. 點選 列印圖示

| <b>1</b> 91 | ■ 97-1/按務行政系統[B1008S]學生基本資料推議/[WINER]WINER【V970229SP1】 |         |            |         |      |      |          |    |  |  |
|-------------|--------------------------------------------------------|---------|------------|---------|------|------|----------|----|--|--|
| 合乎條件資料有27筆  |                                                        |         |            |         |      |      |          |    |  |  |
| t Her-      |                                                        | ) 🖗 🔲 🕈 | <b>4</b> 📩 | :年忠班 01 | 李俊毅  | L    |          |    |  |  |
|             | 學籍資料主                                                  | 橋       | 班級資        | 料       | 異動資料 | 4    | 畢業資料 📄   | 瀏覽 |  |  |
| 「查          | i詢條件框                                                  |         |            |         |      |      | 4k &     |    |  |  |
|             | 班級 7                                                   | 5年忠班    | ··· ~      |         |      | 查詢   | • 讯级座號   |    |  |  |
|             | 座號 🗌                                                   | ~       | 學籍         | 狀態 l.在學 |      |      | ○ 學號     |    |  |  |
|             | 學號                                                     |         | 姓          | Z       |      |      | 9 姓名     |    |  |  |
|             | 學號                                                     | 班級      | 座號         | 姓名      | 性別   | 學籍狀態 | ▲        |    |  |  |
| •           | 92029                                                  | 六年忠班    | 10         | 李俊毅     | 1. 男 | 1.在學 |          |    |  |  |
|             | 92058                                                  | 六年忠班    | 02         | 陳勝翔     | 1. 男 | 1.在學 |          |    |  |  |
|             | 92002                                                  | 六年忠班    | 03         | 劉建輝     | 1. 男 | 1.在學 |          |    |  |  |
|             | 92004                                                  | 六年忠班    | 04         | 魏子洋     | 1. 男 | 1.在學 |          |    |  |  |
|             | 92005                                                  | 六年忠班    | 05         | 葉孟學     | 1. 男 | 1.在學 |          |    |  |  |
|             | 92006                                                  | 六年忠班    | 06         | 鄧菖濤     | 1. 男 | 1.在學 |          |    |  |  |
|             | 92062                                                  | 六年忠班    | 07         | 錢柄仲     | 1. 男 | 1.在學 |          |    |  |  |
|             | 92099                                                  | 六年忠班    | 80         | 馮耀遶     | 1. 男 | 1.在學 |          |    |  |  |
|             | 92037                                                  | 六年忠班    | 09         | 黄永鑫     | 1. 男 | 1.在學 |          |    |  |  |
|             | 92038                                                  | 六年忠班    | 10         | 高霈軒     | 1. 男 | 1.在學 | <b>•</b> |    |  |  |
|             |                                                        |         |            |         |      |      |          |    |  |  |

#### 6. 將 不列印欄位 移至左邊

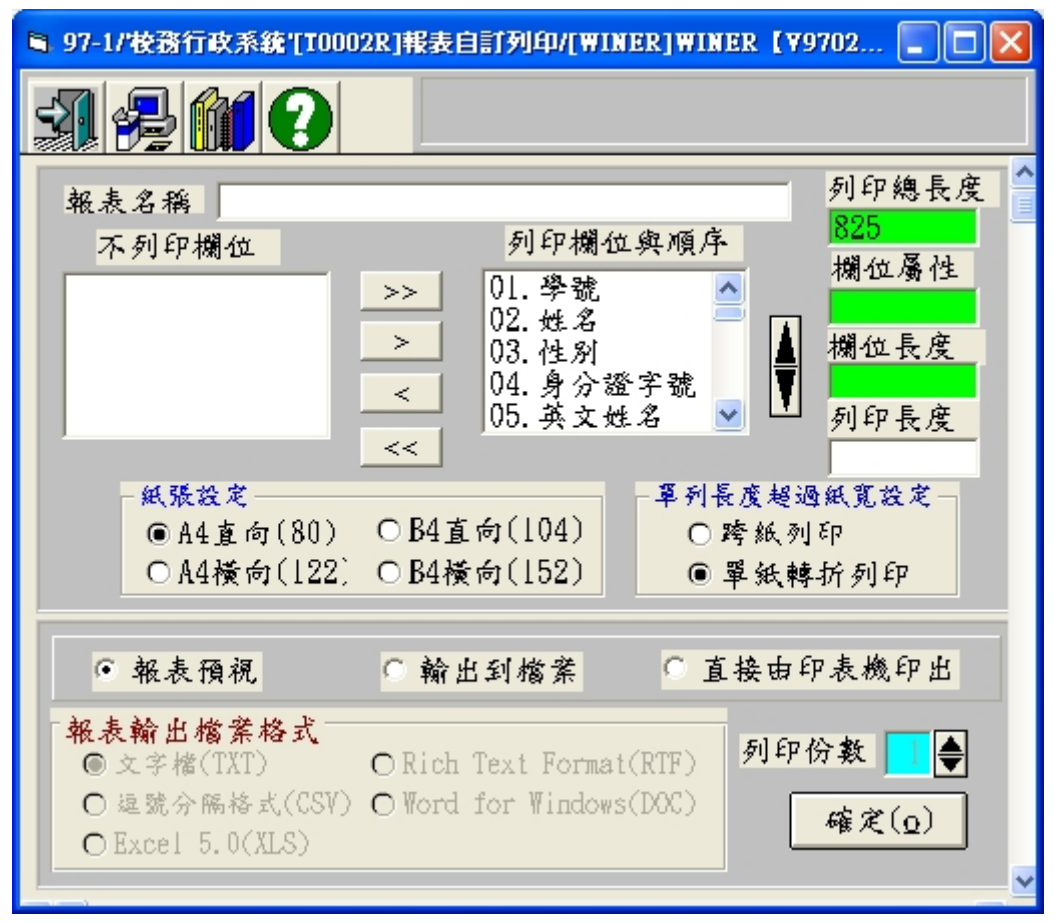

7. 列印欄位為座號、姓名

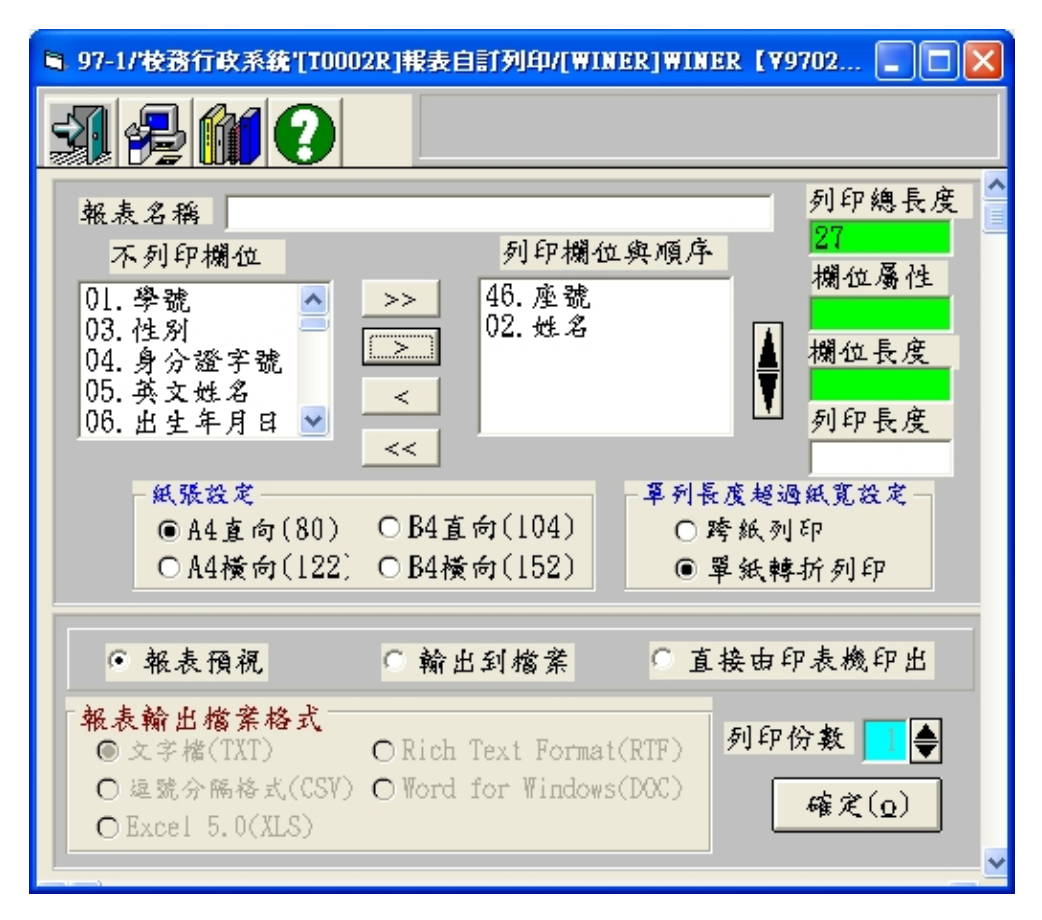

8. 點選 輸出到檔案,報表輸出檔案格式為 Excel 5.0(XLS)

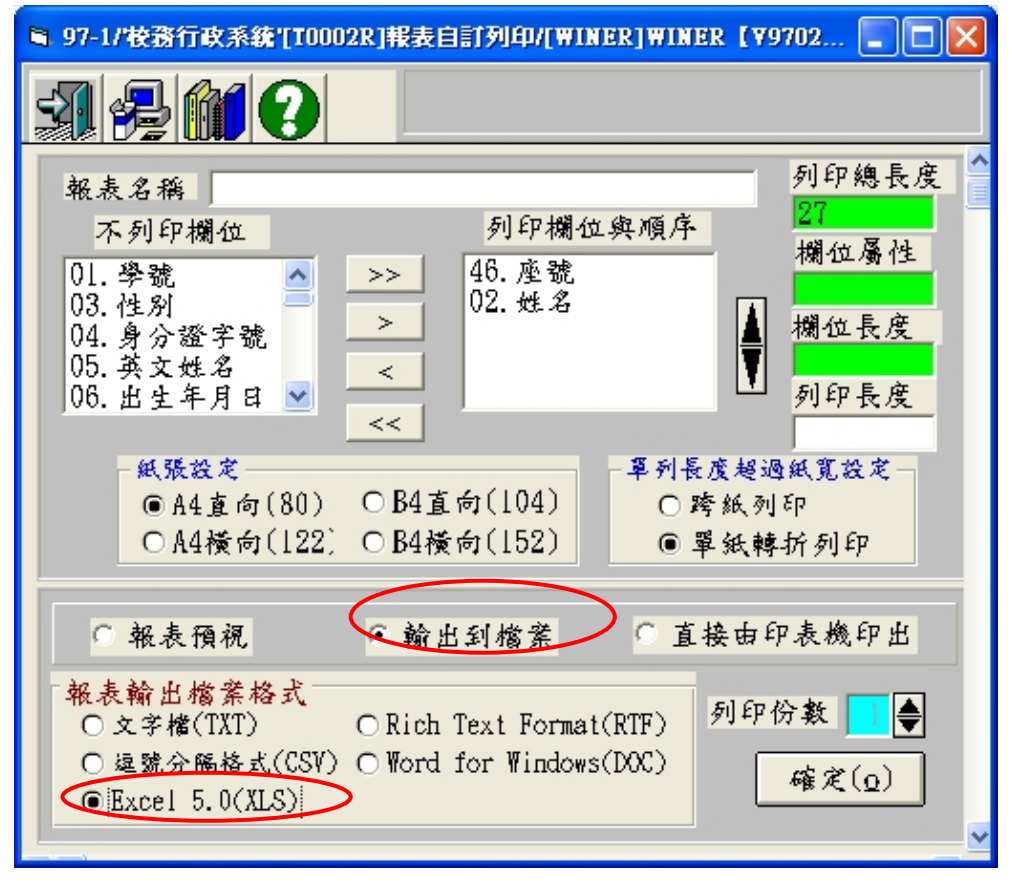

### 9. 選擇輸出 路徑 和 檔名

| 輸出到檔案                                                                                                    |                                                                                                    |                                            | ? 🛛                                                                                                    |
|----------------------------------------------------------------------------------------------------|----------------------------------------------------------------------------------------------------|--------------------------------------------|----------------------------------------------------------------------------------------------------|
| 儲存於①:                                                                                                    | @ 桌面                                                                                                    |                                            | • 🖬 📩 📰 •                                                                                                    |
| <ul> <li>         我最近的交件     </li> <li>         よ面     </li> <li>         我的文件     </li> <li>         我的文件     </li> <li>         我的文件     </li> </ul> | <ul> <li>○ 我的文件</li> <li>○ 我的電腦</li> <li>○ 網路上的芳彩</li> <li>※ 5100 印表機</li> <li>※ ACDSee 9 Ph</li> <li>※ Adobe Reade:</li> <li>※ Corel MediaC</li> <li>※ EPSON Scan</li> <li>※ FTP Wanderer</li> <li>※ HP Director</li> <li>※ HP 記憶光碟</li> <li>※ Internet Explored</li> </ul> | 都<br>助理<br>oto Manager<br>r 8<br>Ine<br>me | <ul> <li>Media Player Classic</li> <li>Namo WebCanvas</li> <li>Namo WebEditor 6</li> <li>Nero Burning ROM</li> <li>PhotoImpact X3</li> <li>PowerPoint 2003</li> <li>Sothink Video Encoder for</li> <li>Word 2003</li> <li>非常好厂幺&gt;色6.0</li> <li>副小校務行政</li> <li>臺北市政府公文處理整合</li> <li>97.09.15辛樂克颱風</li> </ul> |
| 網路上的芳鄰                                                                                                    | <ul><li>&lt; ▲</li><li></li></ul>                                                                                                    | unnamed .xls                               | ▲<br>▲<br>儲存©                                                                                                    |
|                                                                                                    | 存檔類型(I):                                                                                                    | Excel 5.0 (*.xls)                          | ▼ 取消                                                                                                    |

10. 報表輸出完成

| ■ 97-1/'校務行政系統'[T000                                                                                                    | 2R]報表自訂列印/[WINER]WINER 【V9702 🔳 🗖 🔀                                                                                                    |
|----------------------------------------------------------------------------------------------------|----------------------------------------------------------------------------------------------------|
|                                                                                                    | 報表輸出完成                                                                                                    |
| <ul> <li>報表名稱</li> <li>不列印欄位</li> <li>01. 學號</li> <li>03. 性別</li> <li>04. 身分證字號</li> <li>05. 英文姓名</li> <li>06. 出生年月日 ▼</li> <li>紙聚設定</li> <li>● A4直向(80)</li> </ul> | 列印欄位與順序<br>列印欄位與順序<br>46.座號<br>02.姓名<br>< ★46.座號<br>02.姓名 ₩位長度<br>例印長度 ★46.座號<br>02.姓名 ● 46.座號<br>02.姓名 ● 46.座號<br>02.世子 ● 46.座號<br>02.世子 ● 46.座號<br>02.世子 ● 46.座號<br>02.世子 ● 46.座影 ● 46.座影 |
| ○A4橫向(122)                                                                                                    | ○B4橫向(152) ●單紙轉折列印                                                                                                    |
| ○ 報表預視                                                                                                    | ●輸出到檔案 ○直接由印表機印出                                                                                                    |
| <ul> <li>報表輸出檔案格式</li> <li>○文字檔(TXT)</li> <li>○逗號分隔格式(CSV)</li> <li>● Excel 5.0(XLS)</li> </ul>                                                                     | ○Rich Text Format(RTF)<br>○Word for Windows(DOC)<br>@健定(Q)                                                                                                    |

## 11. 開啓輸出的 xls 檔後,出現的訊息,請按 是

| Microsoft | Excel                                                                |
|-----------|----------------------------------------------------------------------|
| (j)       | Excel 在 'unnamed.xls'中發現無法讀取的內容。您是否要回復此活頁簿的內容? 如果您信任此活頁簿的來源,請按一下[是]。 |
|           | 是① 否创                                                                |

### 12. 請按 確定

| Microsoft | Excel        | × |
|-----------|--------------|---|
| ♪         | 檔案錯誤: 資料可能遺失 | • |
|           | 確定           |   |

## 13. 請按 關閉

| 修復到 'unnamed.xls'                                                                        | ×    |
|------------------------------------------------------------------------------------------|------|
| 在 'unnamed.xls'中值測到錯誤,但 Microsoft Office Excel 仍可藉<br>由進行下列修復來開啓檔案。請儲存檔案以便讓這些修復永久<br>保持。 |      |
| 已重新命名無效的工作表名稱。                                                                           |      |
|                                                                                          |      |
|                                                                                          |      |
|                                                                                          |      |
|                                                                                          |      |
| 按一下來檢視記錄檔所做的修復: C:\DOCUME~1\ADMINI~1\LOCALS~1\Temp\wepain01764_01                        | .txt |
| [] 關閉(C)                                                                                 |      |

#### 14. 完成開啓動作

| 🗷 M | icrosoft Exce    | l - unnamed.xl | s [已修復]    |                              |               |                                                   |             |
|-----|------------------|----------------|------------|------------------------------|---------------|---------------------------------------------------|-------------|
| :檔  | 案(F) 編輯(E        | ) 檢視(V) 捐      | \$入① 格式(◯) | ) 工具( <u>T</u> ) <sup></sup> | 資料(D) - 視窗(   | ₩) 説明(H)                                          | ₽×          |
| : D | 📂 🖬 💪 (          | a la 🛯 🕯       | ۵ ۲ 🛴 🎗    | n 🖹 - 🚿                      | 19 - (21 - 18 | $\Sigma \cdot \frac{A}{Z} \downarrow \frac{Z}{A}$ | l 🛍 🦓 💿 🍹   |
| MS  | Sans Serif       | <b>-</b> 10    | • B I 1    | n   🖻 🖻 🗄                    | ≣ 🔤 💲 %       | • া 💷 🗌                                           | - 🖄 - 🗛 - 📮 |
|     | A1               | -              | fx         |                              |               |                                                   |             |
|     | A                | В              | С          | D                            | E             | F                                                 | G 🗖         |
| 1   |                  |                | 臺          | 北市北                          | 投區桃湯          | 國民小                                               | 學           |
| 2   | T0002R1          |                |            |                              |               |                                                   |             |
| 3   |                  |                |            |                              |               |                                                   |             |
| 4   |                  |                |            |                              |               |                                                   |             |
| 5   | 座號 姓名            | Ť              |            |                              |               |                                                   |             |
| 6   | 01 李領            | 安毅             |            |                              |               |                                                   |             |
| 7   | 02 陳朓            | 翻              |            |                              |               |                                                   |             |
| 8   | 03   劉娘          | 載輝             |            |                              |               |                                                   |             |
| 9   | 04 魏、            | <br>予洋         |            |                              |               |                                                   |             |
| 10  | 05 葉語            | £學             |            |                              |               |                                                   |             |
| 11  | 06 . 熱源          | 「注 」           |            |                              |               |                                                   | ~           |
| H 4 | ▶ ▶ \\ <u>復原</u> | Sheet1 /       |            |                              | <             |                                                   |             |
| 就緒  |                  |                |            |                              |               | CAPS NUM                                          |             |

## 15. 拖曳選取 座號 姓名 資料行

| × M          | licrosof | t Excel | - unname | ed.xls [E | 修復]        |           |           |             |               |
|--------------|----------|---------|----------|-----------|------------|-----------|-----------|-------------|---------------|
| :檔           | 案① 《     | 編輯(E)   | 檢視(⊻     | ) 插入①     | 格式(0       | ) 工具(I) 🁔 | 資料(D) 視窗( | ₩) 說明(H)    | ₽×            |
| i 🗅          | 🞽 🔒      | 🔒 🛔     | 9 6 6    | à i 🍄 🎼   | <b>1 X</b> | a 🛍 • 🝼 🕒 | १ - २ - 👰 | Σ·Z↓        | ll 🕐 谋        |
| 細明           | 明體       |         | •        | 12 🔹      | BI         | u∣≣ ≣ ≣   | •a• \$ •  | E   🖂 + 🙆 • | <u>A</u> - [] |
|              | A        | .5      | -        |           | € 座        | 諕 姓名      |           |             |               |
|              | A        | \       | В        |           | С          | D         | E         | F           | C 🔨           |
| 2            | T0002R   | 21      |          |           |            |           |           |             |               |
| 3            |          |         |          |           |            |           |           |             |               |
| 4            |          | 1.11 E  |          |           |            |           |           |             |               |
| 5            | 座號       | 姓名      |          |           |            |           |           |             |               |
| 6            | 01       | 李俊      | 毅        |           |            |           |           |             |               |
| 7            | 02       | 陳勝      | 翔        |           |            |           |           |             |               |
| 8            | 03       | 劉建      | 輝        |           |            |           |           |             |               |
| 9            | 04       | 魏子      | 洋        |           |            |           |           |             |               |
| 10           | 05       | 葉孟      | 學        |           |            |           |           |             |               |
| 11           | 06       | 鄧萇      | 濤        |           |            |           |           |             |               |
| 12           | 07       | 。錢柄     | 仙        |           |            |           | 16        |             | ~             |
| <b> </b> € € | ► H \    | 復原_     | Sheetl / |           |            | <         | J         |             |               |
| 就緒           |          |         |          |           |            |           | CAPS      | NUM         |               |

### 16. 點選 資料 / 資料剖析

| 🗷 M | Microsoft Excel - unnamed.xls [已修復] |                                              |                        |        |       |       |                  |   |            |        |     |            |              |     |
|-----|-------------------------------------|----------------------------------------------|------------------------|--------|-------|-------|------------------|---|------------|--------|-----|------------|--------------|-----|
| :檔  | 案(F) (                              | 编辑(E)                                        | 檢祷                     | l⊘) łi | 動入(I) | 格式(0) | ) 工具( <u>T</u> ) | 資 | 料①         | 視窗(₩)  | 説   | 明田         | ć            | 7 X |
| 10  | 📬 🔒                                 | - 🔒 🛔                                        | 18                     |        | ا 🖧 🏷 | * 6   | a 🛍 - 🚿          | ł | 排序         | S      |     | <u></u> ≹↓ | 11 0         | **  |
| 細り  | 月體                                  |                                              |                        | - 12   | - B   | Ι     |                  |   | 篩選         | Ð      | ►   | · 🔊        | • <u>A</u> • | . 1 |
| -   | A                                   | 5                                            |                        | •      | fx    | 座     | 諕 姓名             |   | 驗證         | L)     |     |            | _            | -   |
|     | A                                   | \                                            |                        | В      |       | ;     | D                |   | 資料         | 剖析(E)  |     |            |              | 0   |
| 2   | T0002R                              | 21                                           |                        |        |       |       |                  |   | 匯入:        | 外部資料(  | DÌ♪ |            |              |     |
| 3   |                                     |                                              |                        |        |       |       |                  |   | <b></b> 清單 | Ð      | •   |            |              |     |
| 4   | L-E-R-E-                            | 444 <i>(</i> 5                               |                        |        |       |       |                  |   | XML        | (X)    | •   |            |              | _   |
| 5   | 座號<br>01                            | 姓名                                           | 支九                     |        |       |       |                  | 9 | 更新         | 資料(R)  |     |            |              |     |
| 6   | 01                                  | 学的                                           | (家文<br>¥33             |        |       |       |                  | - |            | *      |     |            |              | -   |
|     | 02                                  | PR 勝<br>Parite                               | 神物<br>小量               |        |       |       |                  |   |            |        |     | 1          |              | - 1 |
| 8   | 03                                  | 劉妃                                           | (7)里<br>(2)米           |        |       |       |                  |   |            |        |     |            |              | - 1 |
| 9   | 04<br>05                            | ディジャング ディング ディング ディング ディング ディング ディング ディング ディ | ⋎ <del>⋍</del><br>୲୲ଌⅎ |        |       |       |                  |   |            |        |     |            |              | - 1 |
| 10  | 00                                  | - 楽正<br>かがさ                                  | 学                      |        |       |       |                  |   |            |        |     |            |              | - 1 |
| 11  | 00                                  | 副局                                           | 高                      |        |       |       |                  |   |            |        |     |            |              | ~   |
| H 4 | ► H\                                | <del>復原_</del>                               | Sheet1                 | ./     |       |       | I                | < |            | 1      |     |            | >            | U,  |
| 就緒  |                                     |                                              |                        |        |       |       |                  |   |            | CAPS N | UM  |            |              |     |

# 17. 按下一步

| 資料剖析精霊 - 步骤 3 之 1                                                                                                    | ? 🗙 |
|----------------------------------------------------------------------------------------------------|-----|
| 資料剖析精靈判定資料類型為 分隔符號。<br>若一切設定無誤,諸選取 [下一步] ,或選取適當的資料類別。<br>- 輸入 資料額型                                                           |     |
| <ul> <li>諸選擇最適合剖析您的資料的檔案類型:</li> <li>⑦ 芬隔符號 (D) 一 用分欄字元,如逗號或 TAB 鍵,區分每一個欄位。</li> <li>○ 固定寬度(W) 一 每個欄位固定,欄位間以空格區分。</li> </ul> |     |
|                                                                                                    |     |
| · 預覽選定資料:                                                                                                    |     |
| 5 座號 姓名                                                                                                    |     |
| 101 学家家<br>702 陳勝翔                                                                                                    |     |
| 803 劉建輝                                                                                                    | ~   |
|                                                                                                    | >   |
| 取消 《上一步(B) 下一步(D) 元 完成                                                                                                    | te  |

18. 將 分隔符號 / □空格 打勾,按 下一步

| 資料剖析精靈 - 步驟 3 之 2                                    | ? 🛛 |
|------------------------------------------------------|-----|
| 您可在此 <b>畫</b> 面中選擇輸入資料中所包含的分隔符號,您可在預覽<br>視窗內看到分欄的結果。 |     |
| 分隔符號 ✓ 連續分隔符號視爲單一處理( ✓ 「Tab 鍵(T) □ 分號(M) □ 逗點(C)     | R)  |
| ✓ 空格⑥ □ 其他②: 文字辨識符號②: "                              | *   |
| < 預覽分欄結果 (2)                                         |     |
| 座號 姓名                                                |     |
| 01 李筱毅<br>02 陳勝翔                                     |     |
|                                                      |     |
| 取消 < 上一步 B) 下一步 N) > []                              | 完成① |

# 19. 按 <mark>完成</mark>

| 資料剖析精靈 - 步骤 3 之 3                                                                    |                                                                                                    | ? 🗙 |
|--------------------------------------------------------------------------------------|----------------------------------------------------------------------------------------------------|-----|
| 請在此畫面選擇欲使用的欄位及它們的資料<br>格式。<br>「一般」資料格式會使得數值被轉成數字格<br>式,日期值被轉成日期欄格式,其餘資料則被<br>轉成文字格式。 | 欄位的資料格式<br><ul> <li>● 一般(G)</li> <li>● 文字(T)</li> <li>● 日期(D): ▼MD ▼</li> <li>● 不匯入此欄(D)</li> </ul> |     |
| 進階( <u>A</u> )<br>一預覽分欄結果(P)                                                         | 目標儲存格(E): \$A\$5                                                                                    |     |
| <u>−般</u><br>座號 姓名<br>01 李俊毅<br>02 陳勝翔<br>03 劉建輝                                     |                                                                                                    |     |
| 【◀ ■】                                                                                | <上一步图] [下一步(11) >] [完                                                                               |     |

### 20. 即將 座號 姓名 分隔為兩個資料行

| 🛛 Microsoft Excel - unnamed.xls [已修復] |                  |             |       |             |                   |                           |                |  |  |
|---------------------------------------|------------------|-------------|-------|-------------|-------------------|---------------------------|----------------|--|--|
| :檔案                                   | 案(E) 編輯(E)       | 檢視(♡) 插     | 认① 格式 | (O) 工具(T) 👔 | 資料(D) 視窗(         | ₩) 說明(H)                  | ₽×             |  |  |
| 1                                     | 💕 🔒 🔓 🗿          | 3 🖪 🗳 🌂     | ۴ 📖 ۴ | 🗅 🔁 • 🟈 🗎   | 9 - (2 - 1 😫      | <b>Σ</b> - <u>A</u> ↓   [ | 🛄 🕐 谋          |  |  |
| 細則                                    | 閱證               | <b>•</b> 12 | • B I | ⊻∣≣≣≣       | • <b>a•</b>  \$ 1 | E   🖽 + 🖄                 | · <u>A</u> - 🙄 |  |  |
|                                       | A5               | -           | fx 🖉  | 韬號          |                   |                           |                |  |  |
|                                       | A                | В           | С     | D           | E                 | F                         | C 🚬            |  |  |
| 2                                     | T0002R1          |             |       |             |                   |                           |                |  |  |
| 3                                     |                  |             |       |             |                   |                           |                |  |  |
| 4                                     |                  |             |       |             |                   |                           | =              |  |  |
| 5                                     | 座號               | 姓名          |       |             |                   |                           |                |  |  |
| 6                                     | 1                | 李俊毅         |       |             |                   |                           |                |  |  |
| 7                                     | 2                | 陳勝翔         |       |             |                   |                           |                |  |  |
| 8                                     | 3                | 劉建輝         |       |             |                   |                           |                |  |  |
| 9                                     | 4                | 魏子洋         |       |             |                   |                           |                |  |  |
| 10                                    | 5                | 葉孟學         |       |             |                   |                           |                |  |  |
| 11                                    | 6                | 鄮葛濤         |       |             |                   |                           |                |  |  |
| 12                                    | 7                | 錢柄他         |       |             |                   |                           | ✓              |  |  |
| 14 4<br>                              | ▶ ▶ \\ <u>復原</u> | Sheet1 /    |       | <b>I</b>    |                   |                           |                |  |  |
| 就緒 加總=380                             |                  |             |       |             | CAPS              | NUM                       |                |  |  |